# Documentation Utilisateurs Gestion des factures de colisages et du journal de stock

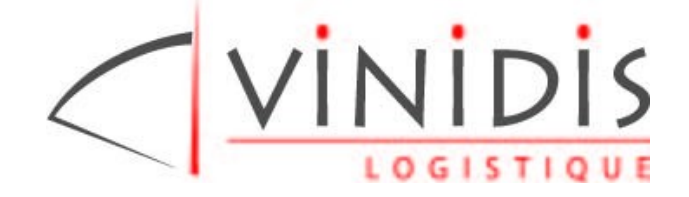

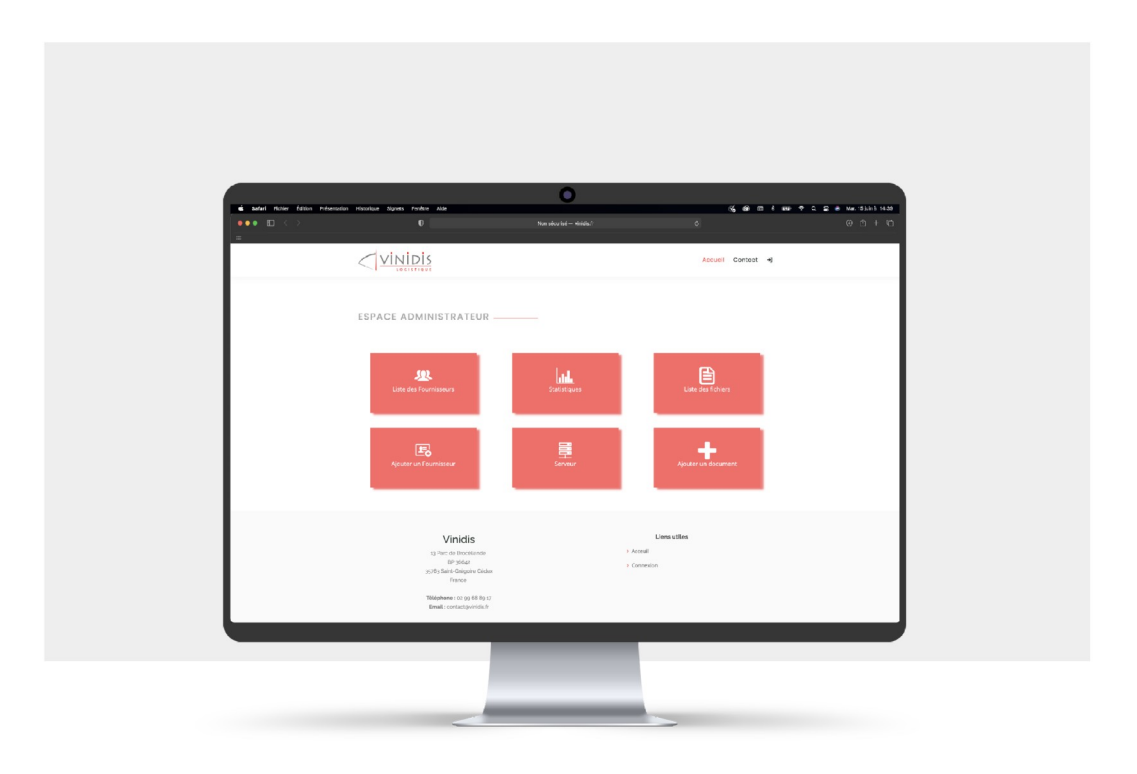

## Sommaire

## Table des matières

| I - Présentation de l'application WEB   | 3 |
|-----------------------------------------|---|
| 1 . Page d'accueil                      | 3 |
| 2 . Page de connexion                   | 3 |
| 3 . Page d'accueil connectée            | 4 |
| 4 . Espace client                       | 5 |
| 5 . Page contact                        | 5 |
| II – Mode opératoire des modules        | 6 |
| 1 . Modification des identifiants       | 6 |
| 2 . Mes factures / Mon journal de stock | 7 |

## I - Présentation de l'application WEB

VINDIS met à la disposition de ses clients une interface de dématérialisation qui leur permet de récupérer différents états ou documents.

URL DE CONNEXION : vinidis.fr

#### 1 . Page d'accueil

Vitrine du site Vinidis Logistique, cette page permet la connexion à votre espace personnel via deux boutons :

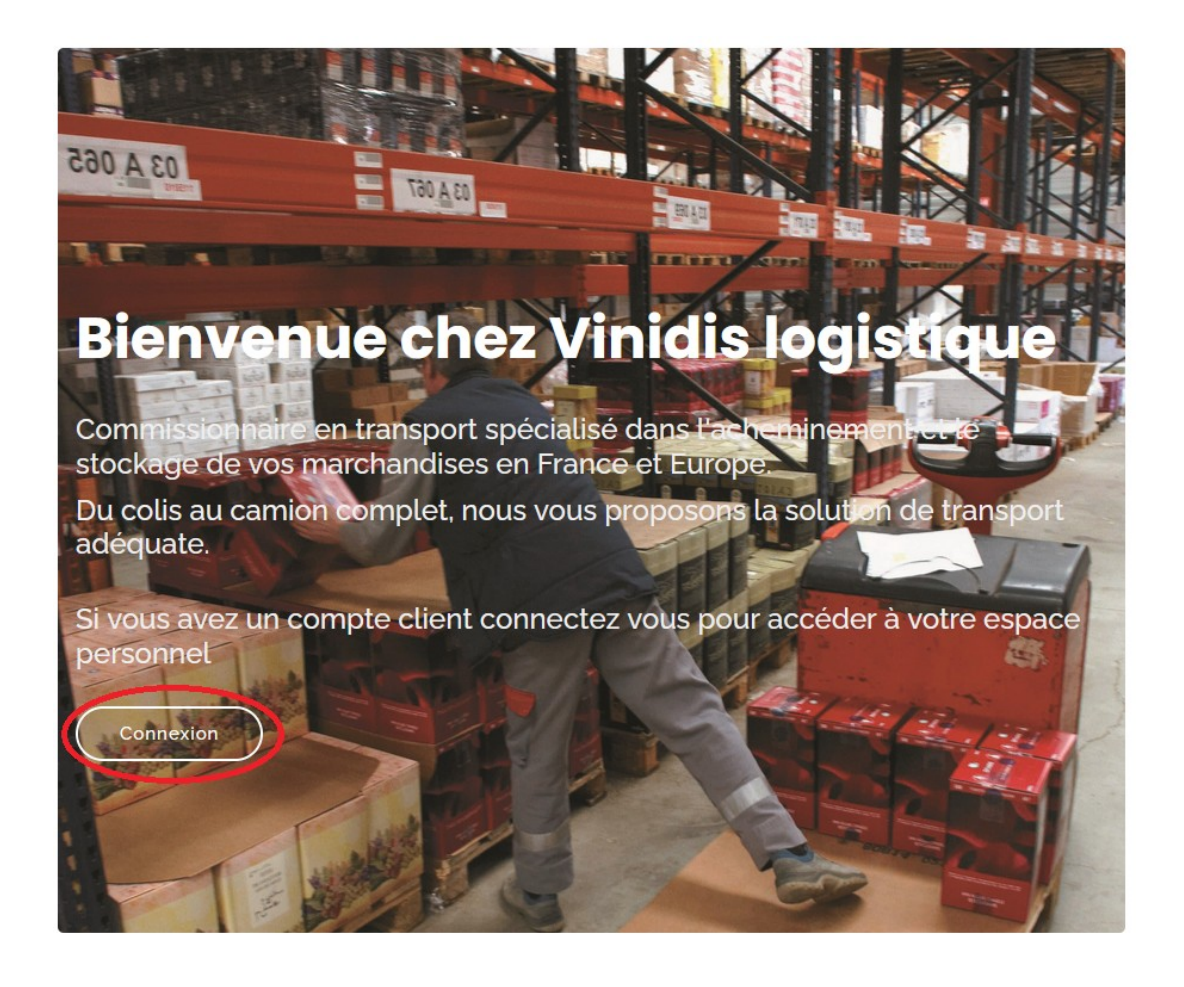

Figure 1: Bouton connexion page d'accueil

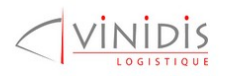

Acceuil Contact 🔿

#### 2. Page de connexion

Cet espace permet l'identification à votre espace personnel.

| mail         |  |
|--------------|--|
| Mot de passe |  |
| Connexion    |  |

Figure 3 : Page de connexion

Vos identifiants vous ont été personnellement transmis préalablement à votre **inscription** auprès de Vinidis. Veillez à bien conserver ceux-ci.

### 3 . Page d'accueil connectée

Seuls les derniers documents transmis et non téléchargés apparaissent sur cet écran d'accueil.

Bienvenue sur votre espace personnel

| Nom du fichier | Туре             | Date d'ajout  | Ouvrir le document |
|----------------|------------------|---------------|--------------------|
| facture1000    | Facture          | mai 2010      | ouvrir             |
| Journal1000    | Journal de stock | décembre 2000 | ouvrir             |
| releve1000     | Relevé           | mai 2010      | ouvrir             |
|                |                  |               |                    |

Voir plus

Voici les derniers documents ajoutés ou non consultés

#### Figure 4 : accueil fournisseur

En cliquant sur le bouton **VOIR PLUS MON ESPACE**, retrouvez l'ensemble des fonctionnalités de l'application.

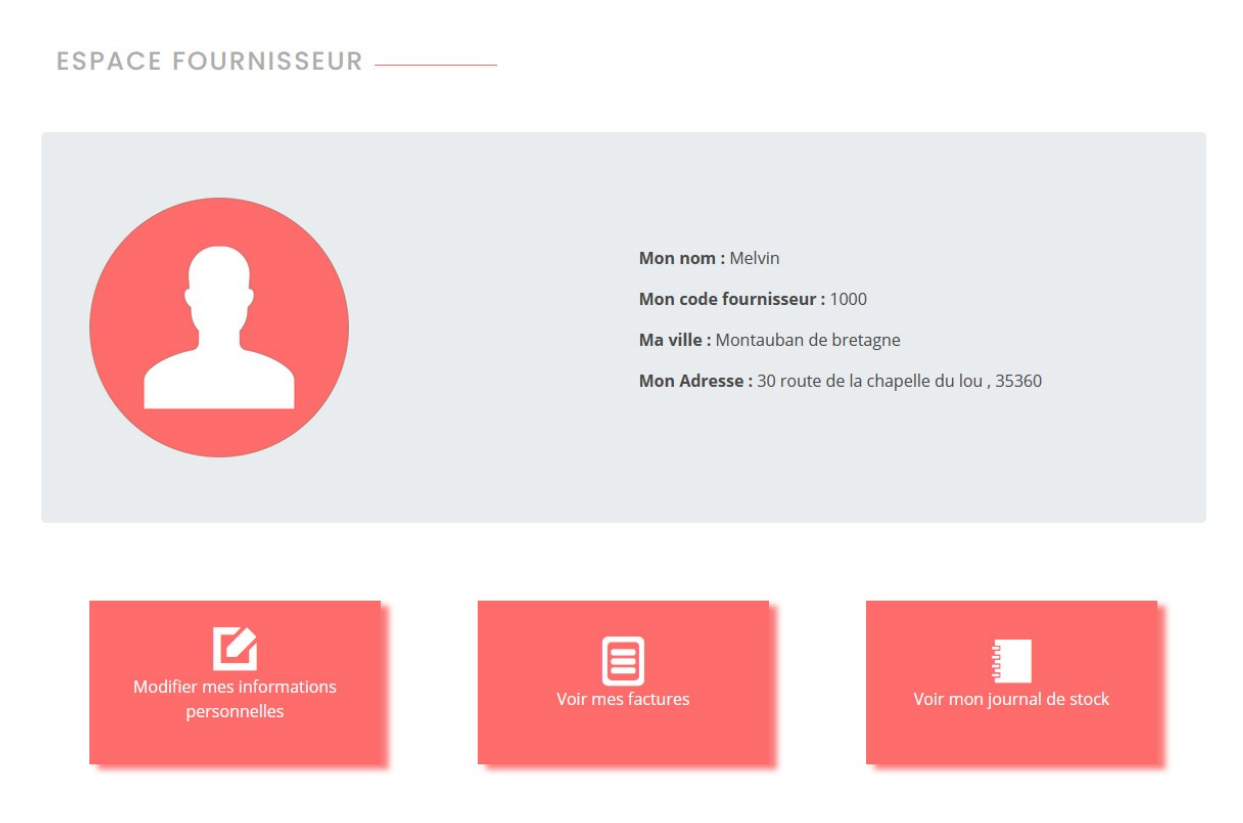

Figure 5 : Espace client

### 4 . Espace client

L'espace se compose de 3 fonctionnalités.

- Modifier mes identifiants
- Mes factures
- Les journaux de stocks

Pensez à toujours vous déconnecter après consultation.

### 5. Page contact

En cas de difficultés ou autre, cette page vous permet d'envoyer un message à VINIDIS.

A réception de votre message, l'équipe VINIDIS reprendra contact avec vous dans les plus brefs délais.

## II – Mode opératoire des modules

## 1 . Modification des identifiants

Ce module vous permet de personnaliser vos identifiants de connexion à votre espace personnel.

**Mail** : vous permet de vous identifier à partir de votre adresse mail. Ce champ est modifiable à tout moment.

Mot de Passe : ce champ vous permet la saisie de votre nouveau mot de passe

Retaper mot de passe : ce champ valide la saisie de votre nouveau mot de passe.

En cas de faute de saisie, vous serez prévenu par un message d'erreur.

MODIFIER MES INFORMATIONS PERSONNELLES \_\_\_\_\_

| mail                       |  |
|----------------------------|--|
| Mot de passe               |  |
| Retaper votre mot de passe |  |
| modifier mes informations  |  |

Figure 6 : Formulaire de modification des identifiants

## 2 . Mes factures / Mon journal de stock

Ce module vous permet le téléchargement et l'édition de vos factures et de vos mouvements articles/état du stock.

#### Mes factures

Le tableau se présente en suivant :

| LISTE DES FACTURES ET DES RELEVÉS                    |                |                   |         |                 |             |        |
|------------------------------------------------------|----------------|-------------------|---------|-----------------|-------------|--------|
| Mois · · · Type · · Filtrer   recherche   Rechercher |                |                   |         |                 |             |        |
|                                                      | Nom du fichier | Documents ouverts | Туре    | Date du fichier | Télécharger | Ouvrir |
|                                                      | facture1000    | ×                 | Facture | mai 2010        | Télécharger | Ouvrir |
|                                                      | releve1000     | ×                 | Relevé  | mai 2010        | Télécharger | Ouvrir |

#### Figure 7 : Liste des factures et des relevés

Mon journal de stock

Le tableau se présente en suivant :

| JOL     | JRNAL DES STOCKS   |                   |                 |             |        |
|---------|--------------------|-------------------|-----------------|-------------|--------|
| Moi     | s Y Filtrer        |                   |                 |             |        |
| rech    | erche Recherch     | er                |                 |             |        |
| Télécha | arger la sélection |                   |                 |             |        |
|         | Nom du fichier     | Documents ouverts | Date du fichier | Télécharger | Ouvrir |
|         | Journal1000        | ×                 | décembre 2000   | Télécharger | Ouvrir |

Figure 8 : Journal de stock

Ces deux modules utilisent des fonctions similaires, à savoir :

⇒ La fonction « Filtre »

Le filtre vous permet d'effectuer un filtrage selon :

- Mois du document pour les factures, relevés et état de stock.
- Un second filtre vous permet de trier les pièces du journal des factures selon leur type (relevé ou facture)

#### ⇒ La fonction « Tri »

Le tri est effectué par défaut par la «date du fichier » : du fichier le plus récent au plus ancien.

Un premier clic en tête de colonne vous permet d'effectuer un tri d'ordre ascendant sur celle-ci. Un second clic modifie l'ordre de tri de façon descendante.

#### ⇒ La fonction « **Recherche** »

La barre de recherche vous permet d'effectuer une recherche sur le nom du fichier sous réserve que la saisie corresponde précisément au nom du fichier. Le cas contraire, une page d'erreur s'affichera et vous invitera à renouveler votre recherche.

#### ⇒ La fonction « Téléchargement »

Nous vous conseillons vivement de télécharger vos fichiers au fur et à mesure de leur implémentation.

Un système de purge automatique supprimera les fichiers de façon séquentiel.

Deux choix de téléchargement vous sont proposés :

1. Télécharger les fichiers de façon unitaire en cliquant sur le bouton « **Télécharger** » qui se trouve à droite de chaque ligne.

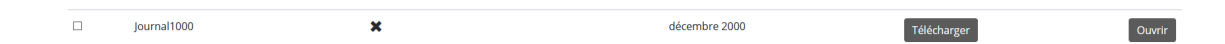

Figure 9 : Exemple d'une ligne issue du journal de stock

2. Télécharger les fichiers en nombre en cochant les cases correspondantes des fichiers souhaités qui se trouve en tête de ligne.

| Y            | facture1000 |
|--------------|-------------|
| $\checkmark$ | releve1000  |

Figure 10 : Case cochées

Le téléchargement de vos fichiers modifiera l'indication de téléchargement :

- X : document non téléchargé
- V : document téléchargé

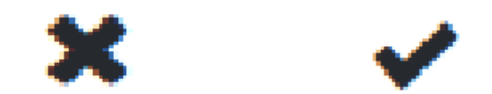

Figure 11 : Indication téléchargement (à gauche indication par défaut et à droite indication que le document est bien télécharger )